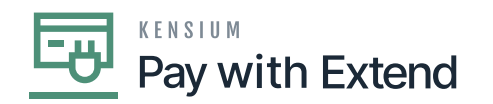

## **Pay With Extend Configurations Settings**

Note: You must create an extend account prior to connecting Extend and Acumatica.

## Settings Tab

| Acumatica                | Search                                                                  | ৎ গু                                                          |        |  | Revision Two Products<br>Products Wholesale | 2/16/2024<br>12:04 AM |       | 0   | 💄 admin a   | admin 🗸 |
|--------------------------|-------------------------------------------------------------------------|---------------------------------------------------------------|--------|--|---------------------------------------------|-----------------------|-------|-----|-------------|---------|
| \$ Banking               | Extend Configuration S                                                  | Settings<br>TION                                              |        |  |                                             | NOTES                 | FILES | CUS | STOMIZATION | TOOLS . |
| Payables     Receivables | Extend CD. PayWithExnd<br>Description: Configuration for Extend Proces: |                                                               |        |  |                                             |                       | ^     |     |             |         |
| Sales Orders             | * Virtual Card Exp. Days: 15                                            |                                                               |        |  |                                             |                       |       |     |             |         |
| Purchases                | SETTINGS ACCOUNTS/                                                      | SETTINGS ACCOUNTS/CREDIT CARDS ACTIVITY LOG                   |        |  |                                             |                       |       |     |             |         |
| Inventory                | B      D Detail ID                                                      | Description                                                   | Value  |  |                                             |                       |       |     |             |         |
| 🕢 Dashboards             | C APIURL     D Email                                                    | please enter Extend API URL<br>please enter your Extend Email |        |  |                                             |                       |       |     |             |         |
| Commerce Connec          | Password                                                                | please enter your Extend Password                             | ****** |  |                                             |                       |       |     |             |         |
| Commerce                 |                                                                         |                                                               |        |  |                                             |                       |       |     |             |         |
| 🔆 Kensium License        |                                                                         |                                                               |        |  |                                             |                       |       |     | K K         | > >     |
| Pay with Extend          |                                                                         |                                                               |        |  |                                             |                       |       |     |             |         |
| More Items               |                                                                         |                                                               |        |  |                                             |                       |       |     |             |         |
|                          |                                                                         |                                                               |        |  |                                             |                       |       |     |             |         |

Enter the required information to connect your Extend account with Acumatica

Under Settings, enter the following information:

• Virtual Card Exp. Days

Enter how many days you would like virtual cards to be active for.

• Pay with Extend API URL: <u>https://app.paywithextend.com/home</u>

Enter the API URL given above

• Email

For your Extend account

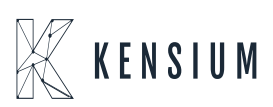

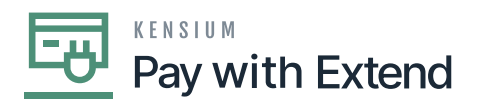

• Password

×

For your Extend account

• After entering all configuration details, click on [Test Connection].

| Acumatica                                         | Search                                                                  | <u>م</u> ی                                 |       | Revision Two Products<br>Products Wholesale | 2/16/2024<br>12:04 AM ❤ (? | ) 💄 admin admin 🗸                      |  |  |
|---------------------------------------------------|-------------------------------------------------------------------------|--------------------------------------------|-------|---------------------------------------------|----------------------------|----------------------------------------|--|--|
| \$ Banking                                        | Extend Configuration S                                                  | Settings                                   |       | NOTES FILES                                 | CUSTOMIZATION TOOLS -      |                                        |  |  |
| <ul> <li>Payables</li> <li>Receivables</li> </ul> | Extend CD: PayWithExnd<br>Description: Configuration for Extend Proces: |                                            |       |                                             |                            | ^                                      |  |  |
| Sales Orders                                      |                                                                         |                                            |       |                                             |                            |                                        |  |  |
| Purchases                                         |                                                                         |                                            |       |                                             |                            |                                        |  |  |
| Inventory                                         | B     D     Detail ID     APIURL                                        | Description<br>please enter Extend API URL | Value |                                             |                            |                                        |  |  |
| Dashboards                                        |                                                                         | please enter your Extend Email             |       |                                             |                            |                                        |  |  |
| Commerce Connec                                   | • D Password                                                            | реазе ене учи слени назумни                |       |                                             |                            |                                        |  |  |
| Commerce                                          |                                                                         |                                            |       |                                             |                            |                                        |  |  |
| 🔆 Kensium License                                 |                                                                         |                                            |       |                                             |                            | $ \langle \rangle \rangle >  \rangle $ |  |  |
| Pay with Extend                                   |                                                                         |                                            |       |                                             |                            |                                        |  |  |
| More Items                                        |                                                                         |                                            |       |                                             |                            |                                        |  |  |
| <                                                 |                                                                         |                                            |       |                                             |                            |                                        |  |  |

Click Test Connection to validate that Acumatica has established a connection with Extend.

• A successful connection will result in the pop-up message seen below.

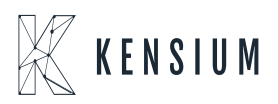

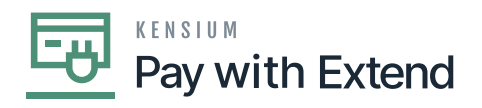

| Acumatica                                         | Search                                                                          |                          | acumaticademo.kensiumsolutions.com says        | Revision Tw<br>Products Who | o Products<br>lesale | 2/16/2024<br>12:10 AM | - 0      | 💄 admi       | n admin 🗸 |
|---------------------------------------------------|---------------------------------------------------------------------------------|--------------------------|------------------------------------------------|-----------------------------|----------------------|-----------------------|----------|--------------|-----------|
| \$ Banking                                        | Extend Configuration S                                                          | Settings<br>TION         | Authentication successful. Connected to Extend | ок                          |                      | NOTES                 | FILES CI | JSTOMIZATION | TOOLS -   |
| <ul> <li>Payables</li> <li>Receivables</li> </ul> | Extend CD: PayWithExnd<br>Description: Configuration for Extend Proces          |                          |                                                |                             |                      |                       |          |              | ^         |
| Sales Orders                                      | * Virtual Card Exp. Days: 15                                                    |                          |                                                |                             |                      |                       |          |              |           |
| Purchases                                         | SETTINGS     ACCOUNTS / CREDIT CARDS     ACTIVITY LOG       O     +     ×     H |                          |                                                |                             |                      |                       |          |              |           |
| linventory                                        | 🖽 🚯 🗋 Detail ID                                                                 | Description              | Value                                          |                             |                      |                       |          |              |           |
| -                                                 | > 0 D APIURL                                                                    | please enter Extend API  | URL ******                                     |                             |                      |                       |          |              |           |
| Dashboards                                        | Email                                                                           | please enter your Extend | d Email                                        |                             |                      |                       |          |              |           |
| Commerce Connec                                   | Password                                                                        | please enter your Extend | I Password *******                             |                             |                      |                       |          |              |           |
| Gommerce                                          |                                                                                 |                          |                                                |                             |                      |                       |          |              |           |
| 🔆 Kensium License                                 |                                                                                 |                          |                                                |                             |                      |                       |          | I< <         | > >       |
| Pay with Extend                                   |                                                                                 |                          |                                                |                             |                      |                       |          |              |           |
| More Items                                        |                                                                                 |                          |                                                |                             |                      |                       |          |              |           |

## Test Connection was successful

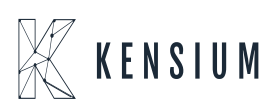